## 學生考取專業證照申請獎勵線上操作流程

## 步驟1

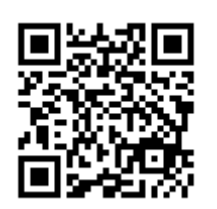

由屏科大首頁上方「連結」點選「重要站台」,於資訊系統欄點選「學生專業技術證照系統」或是由網址進入 https://npustpo.npust.edu.tw/Licence/

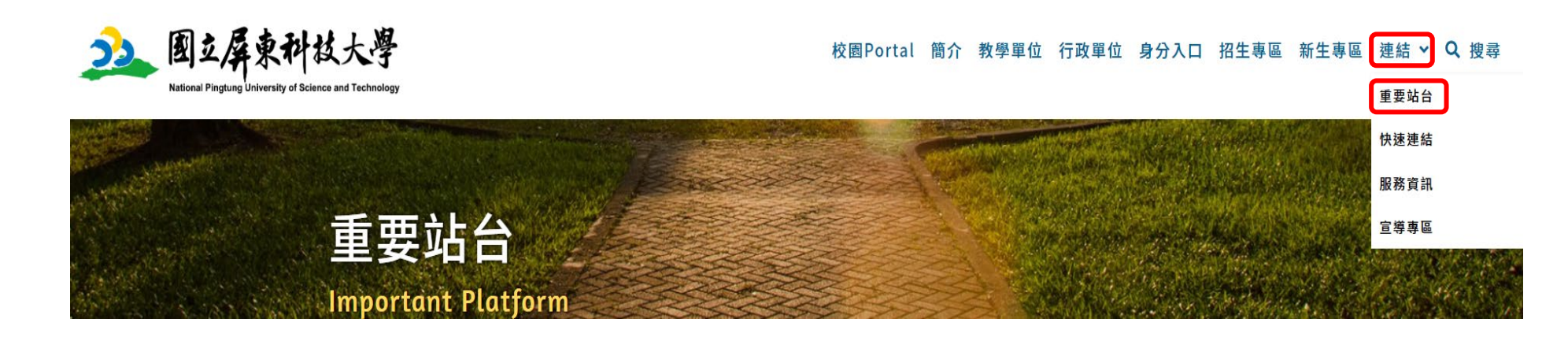

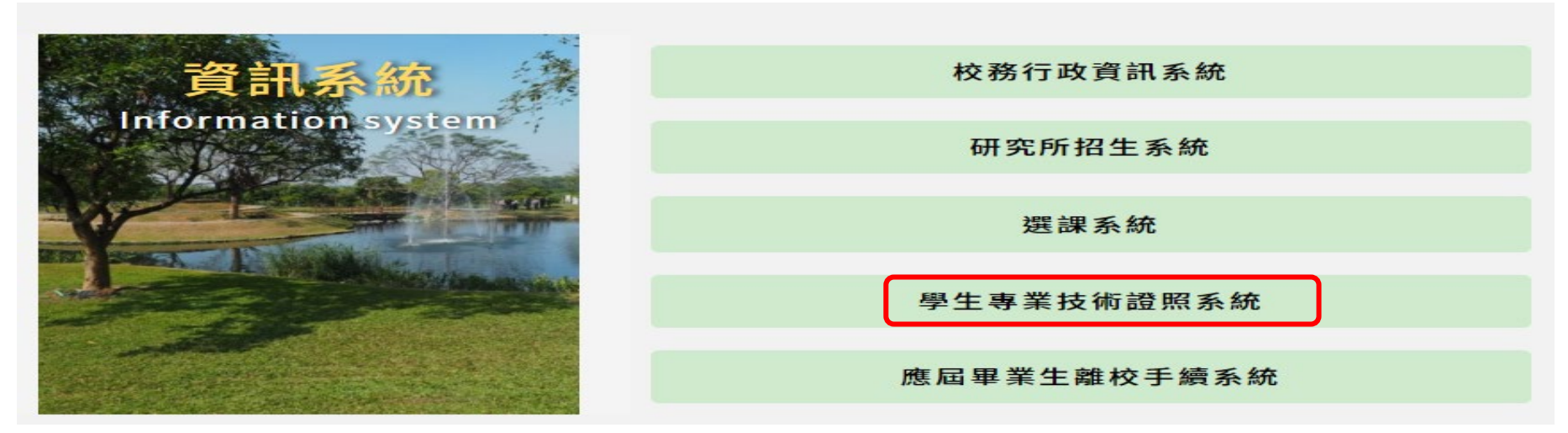

步驟 2 選擇身分別「學生」並登入帳號密碼

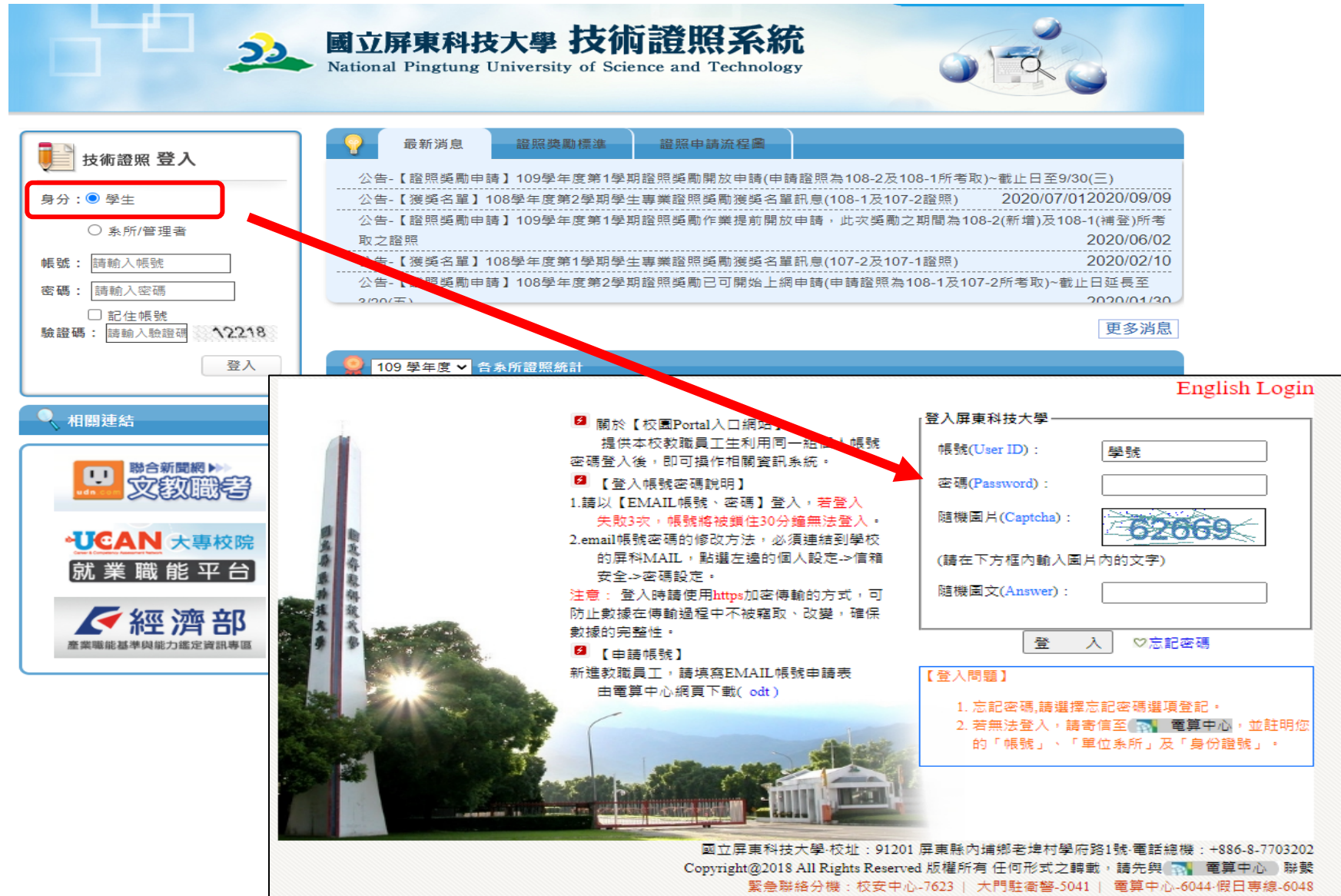

第一次申請證照獎勵者,請先至左側功能列中【帳戶管理】上傳【身份證正面及反面】(外籍生請上傳居留證,居留證需在有效期限內)及【本 人存摺】,檔案格式需為jpg(小寫)。一銀或郵局存摺免扣手續費,若使用其他銀行存摺影本時會扣手續費。登錄帳戶資料時,郵局不需選擇地 區分行名稱,其餘銀行皆需選擇分行名稱。

※小提醒:

為了避免您多負擔匯款手續費新臺幣30元,在此先提醒各位同學所準備的金融帳戶以郵局或第一銀行為優先。帳戶的戶名必須是學生本人,不可用父母或親友的帳戶。(如果提供非本人的帳戶會被銀行退件,每重複匯款一次就得付一次手續費,別讓您的獎補助被扣光光。)

|               |              |           | Actional Pin   | <b>取科技大學 技</b><br>agtung University of | 術證照系統<br>Science and Technology |               |        | 發慮   聯络我們 |
|---------------|--------------|-----------|----------------|----------------------------------------|---------------------------------|---------------|--------|-----------|
| 管理            | 日前所在位置:直頁>證證 | 8管理 >     |                |                                        |                                 |               |        |           |
| 智理            | 證照管理         |           |                |                                        |                                 |               |        |           |
| 技術證照明細表       | 新増證證 專業      | 美證照美勵申請表  |                |                                        |                                 |               |        |           |
| N職業興趣         | 學年: 講選提      | ♥ 學期: 講選書 | 1 🗸 接尊         |                                        |                                 |               |        |           |
| ANI++:毛脚品     | - 學年         | 學期        | 證照名稱           | 級分數                                    | 證照生效日期                          | 發證單位          | 證照申請進度 | 管理        |
| N 97732288 85 | 0            |           | 中華民國技術士 - 保母人員 | 单一级                                    | 2020/02/04                      | 勞動部 (舊:勞工委員會) | 已申請    | 删除        |
| 15手冊下載        | _            |           |                |                                        | < 1 > 總筆數:1                     |               |        |           |

| 學號:         |                                          | 學制:                |                                   |  |  |
|-------------|------------------------------------------|--------------------|-----------------------------------|--|--|
| 性別:         |                                          | 學院:                |                                   |  |  |
| <b></b> 系所: |                                          | 班級:                |                                   |  |  |
| 帳戶姓名:       | (厪限學生本人之帳戶資料。)                           | *帳戶號碼:             |                                   |  |  |
| *銀行/郵局名稱:   | [1007] 第一銀行 ✔ (除鄄局及第一銀行不扣手續書,其餘銀行皆需扣手續書) | 分行名稱:              | [[0070937]第-商業銀行業業部 → 匯款帳戶為銀行則需選擇 |  |  |
| *Email:     |                                          |                    | 分行名稱                              |  |  |
|             | 正面 選擇檔案 未選擇任何檔案 反面 選擇檔案 未選擇任何檔案          |                    |                                   |  |  |
| *身分證影本:     | (檔案格式:jpg,檔案大小不得超過10MB)                  |                    |                                   |  |  |
| *帳戶影本:      | 正面 選擇檔案 未選擇任何檔案 反面 選擇檔案 未選擇任何檔案          | →上傳身分證(居留證)正面反面及本/ | 人存摺,檔案格式須為.ing 檔。                 |  |  |
|             | (檔案格式:jpg,檔案大小不得超過10MB)                  |                    |                                   |  |  |

儲存 取消

進入學生技術證照系統後於功能列「證照管理」點選「新增證照」。

|                    |                 |               | 國立屏<br>National Pi | 東科技大學 技<br>ngtung University of | <b>術證照系統</b><br>Science and Technology |               | ② ② ○ ○ ○ ○ ○ ○ ○ ○ ○ ○ ○ ○ ○ ○ ○ ○ ○ ○ | ₩288   ₩243 <b>月</b> |  |  |
|--------------------|-----------------|---------------|--------------------|---------------------------------|----------------------------------------|---------------|-----------------------------------------|----------------------|--|--|
| 經管理                | Ⅰ 目前所在位置:直頁 > ] | <u>證照管理</u> > |                    |                                 |                                        |               |                                         |                      |  |  |
| 管理                 | 證照管理            |               |                    |                                 |                                        |               |                                         |                      |  |  |
| 技術證照明細表            | 新加盟國            |               |                    |                                 |                                        |               |                                         |                      |  |  |
| W職業興趣              | 學年: 請選握         | ♥ 學期: 講選擇     | ▼ 捜尋               |                                 |                                        |               |                                         |                      |  |  |
| M世语联合              | 日 學年            | 學期            | 證照名稱               | 級分數                             | 證照生效日期                                 | 發證單位          | 證照申請進度                                  | 管理                   |  |  |
| 19 17 CALL AND ALL |                 |               | 中華民國技術士 - 保母人員     | 單一級                             | 2020/02/04                             | 勞動部 (茜:勞工委員會) | 已申請                                     | 删除                   |  |  |
| 作手冊下載              |                 |               |                    |                                 | < 1 > 總筆數:1                            |               |                                         |                      |  |  |

1. 請先輸入證照生效日期,再於證照名稱欄位輸入證照關鍵字系統會帶出相關證照,點選證照名稱(請務必注意選擇的學年及學期), 學年度及學期要依證照生效日來判斷,要選擇正確(112-1或112-2)才能儲存資料。

2. 證照字號若含文字、英文字母及數字等,皆應全數輸入。(如:工工字第01414號)

|                                   | 學號     | 請輸入學號                                                            | 姓名       |                   |              |  |  |  |  |
|-----------------------------------|--------|------------------------------------------------------------------|----------|-------------------|--------------|--|--|--|--|
|                                   | 學制     |                                                                  | 學院       |                   |              |  |  |  |  |
|                                   | 条所     | 112-1(證照生效日2023.08.01-2024.01.<br>112-2(證照生效日2024.02.01-2024.07. |          |                   |              |  |  |  |  |
|                                   | 性別     | 7 K                                                              |          |                   | <b>詰確實</b> 依 |  |  |  |  |
|                                   | *證照名稱: | (BLS)基礎急救                                                        | 證照類別:    | 政府機關              | 核對發證單位       |  |  |  |  |
|                                   | 級分數:   | 112學年第1學期(10027588) [](BLS)基礎急救                                  | 發證單位:    | 行政院衛生福利部(衛生署)旗山醫院 |              |  |  |  |  |
| 字號若                               | *證照字號: | <u>112學年第2學期(10027588) [](BLS)基礎急救</u><br>(112                   | *證照生效日期: | 2024/07/29        |              |  |  |  |  |
| >文字、英 └<br>字母及數<br>二等,皆應<br>二數輸入。 | 取得學年:  | 112                                                              | 取得學期:    | 2                 |              |  |  |  |  |
|                                   | *證照圖片  | 正面 選擇檔案 未選擇任何檔案 請上傳檔案 反面 選擇檔案 未選擇任何檔案 (檔案格式:jpg,檔案大小不得超過10MB)    |          |                   |              |  |  |  |  |

請同學隨時至「技術證照系統」查詢進度,並確認是否有送出申請,若申請進度為審核通過表示職涯發展處已審並免送紙本申請 表即完成申請;若進度為證照退回,務必請盡快上傳補件,逾期或修正後仍有問題,視為未完成申請程序。 證照申請進度狀態有三種:已申請/證照退回(原因)/審核通過

※注意:申請後請隨時至系統查詢審核狀態,以免錯過系統開放時間。

|                      |                                       | 國立用明<br>Ational Pin | <b>東科技大學 技</b><br>ngtung University of | 術證照系統<br>Science and Technology |               | ② 您好! 登出   屏科大   ■ | 發起   聯絡我們 |  |  |  |
|----------------------|---------------------------------------|---------------------|----------------------------------------|---------------------------------|---------------|--------------------|-----------|--|--|--|
| >證照管理                | ■目前所在位置:直頁>證證管理>                      |                     |                                        |                                 |               |                    |           |  |  |  |
| ,帳戶管理                | · · · · · · · · · · · · · · · · · · · |                     |                                        |                                 |               |                    |           |  |  |  |
| > 取得技術證照明細表          | 新進證照 專業證照勞劑申請表                        |                     |                                        |                                 |               |                    |           |  |  |  |
| > UCAN職業興趣           | · ●年: <b>請選握 ∨</b> 學期: <b>請選</b> 握    | 至 ▼ 授章              |                                        |                                 |               |                    |           |  |  |  |
| VIICAN 土通新能          | 日 學年 學期                               | 證照名稱                | 級分數                                    | 證照生效日期                          | 發證單位          | 證照申請進度             | 管理        |  |  |  |
| 2 9 9 8 9 V L2 18 10 |                                       | 中華民國技術士 - 保母人員      | 單一級                                    | 2020/02/04                      | 勞動部 (舊:勞工委員會) | 已申請                | 刪除        |  |  |  |
| > 操作手冊下載             |                                       |                     |                                        | < 1 > 總筆數:1                     |               |                    |           |  |  |  |

新增證照種類申請方式

系所或學生若於證照系統發現無此證照名稱時,請將「新增證照種類申請表」及「證照影本」寄至 license@mail.npust.edu.tw 信 箱,本處將協助申請新增證照作業,等取得證照代碼時才能登錄證照資料。